## Configurer le réseau WIFI Eduroam sur Windows Seven

## Prérequis

- Vous devez avoir un compte dans un établissement affilié à Eduroam et connaitre le mot de passe associé à ce compte.
- Cette documentation s'applique pour une connexion WIFI gérée par Windows, et non pas par un logiciel spécifique.

## Configuration de la connexion WIFI

Normalement Windows détecte automatiquement les paramètres à utiliser pour se connecter à eduroam.

## Connexion au réseau

> En bas à droite, cliquez sur l'icône wifi pour afficher les réseaux disponibles.

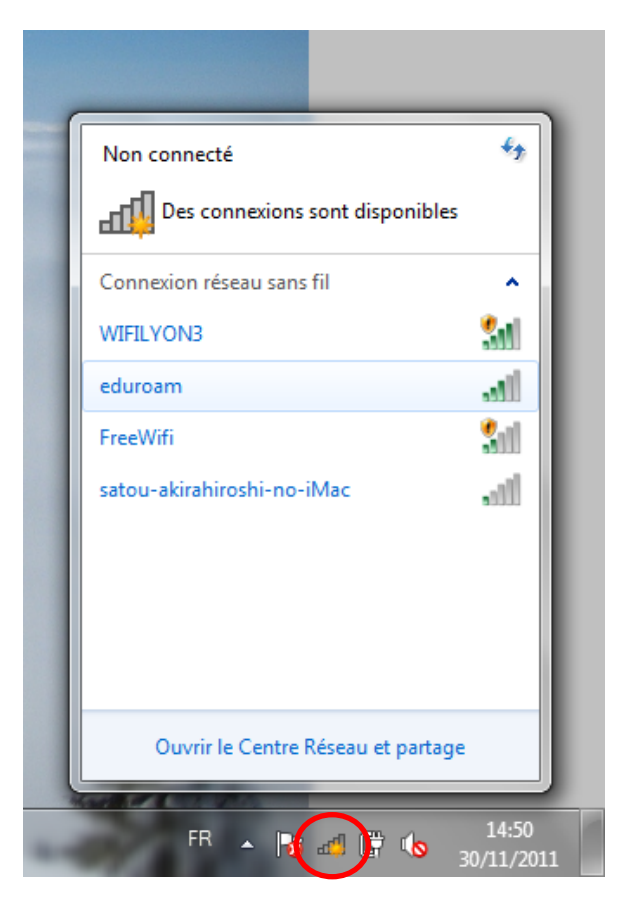

Cliquer sur le réseau eduroam

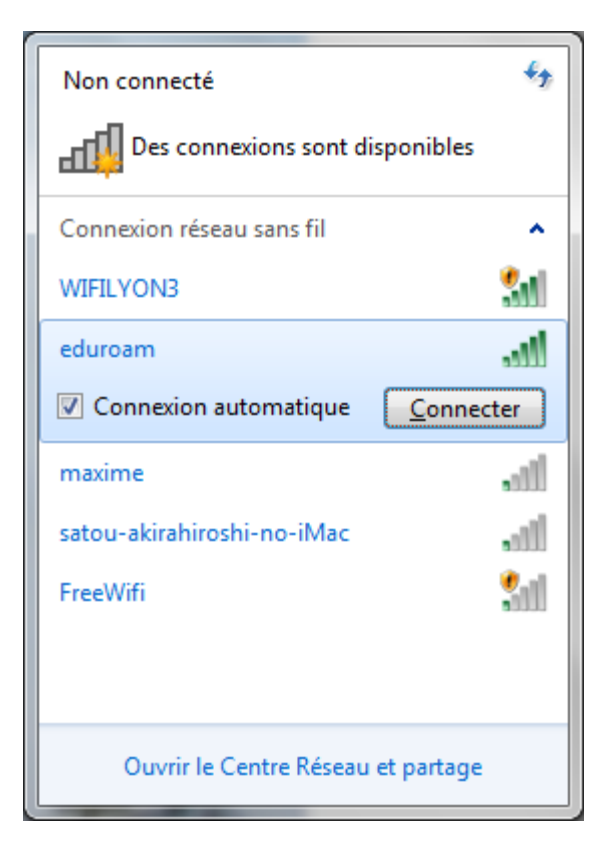

- Si vous cochez la case « Connexion automatique » votre portable cherchera à se connecter automatiquement à eduroam lorsque le réseau est à portée.
- Cliquer sur le bouton « Connecter »

| Sécurité de Windows               |                                                              |  |
|-----------------------------------|--------------------------------------------------------------|--|
| Authentifica<br>Veuillez entrer l | ition réseau<br>es informations d'identification utilisateur |  |
|                                   | login@domaine.mafac.fr   •••••••••                           |  |
|                                   | OK Annuler                                                   |  |

- Utilisez votre login habituel suivi du domaine de votre université d'origine. Par exemple <u>pierre.dupont@insa-lyon.fr</u>, <u>pierre.dupont@univ-lyon3.fr</u>.
- Si vous êtes de l'université Lyon 3 et que vous vous connectez à lyon 3, vous pouvez utiliser uniquement votre login, sans le @univ-lyon3.fr.

Il est possible qu'une alerte concernant un certificat apparaisse la première fois que vous vous connectez. Ignorez le en cliquant sur « Connecter »

| Alerte de sécurité Windows                                                                                                    |  |  |  |  |
|----------------------------------------------------------------------------------------------------|--|--|--|--|
| La tentative de connexion n'a pas pu être achevée.                                                                                                    |  |  |  |  |
| Les informations d'identification fournies par le serveur n'ont pas pu être validées.<br>Mettez fin à la connexion et contactez votre administrateur avec les informations<br>indiquées dans les détails. Vous pouvez continuer à vous connecter, mais cela<br>vous expose à un risque de sécurité lié à un possible serveur non autorisé.                                                                                                    |  |  |  |  |
| Détails<br>Serveur Radius : freeradius.univ-lyon3.fr<br>Autorité de certification racine : AddTrust External CA Root<br>Le serveur « freeradius.univ-lyon3.fr » a présenté un certificat valide<br>émis par « AddTrust External CA Root », mais « AddTrust External CA<br>Root » n'est pas configuré comme ancre d'approbation valide pour ce<br>profil. De plus, le serveur « freeradius.univ-lyon3.fr » n'est pas configuré<br>comme serveur NPS valide auquel se connecter pour ce profil. |  |  |  |  |
| Détails <u>T</u> erminer <u>C</u> onnecter                                                                                                    |  |  |  |  |

Windows vous demande de définir un profil réseau par défaut. Comme pour tous les réseaux wifi, il est conseillé d'utiliser le profil « Réseau Public ». Cette question n'apparait que la première fois.

| 🕑 📩 Définir un emplacement réseau                                                                                                    | 🕒 🖿 🗙                                                                                                    |
|----------------------------------------------------------------------------------------------------|----------------------------------------------------------------------------------------------------|
| Sélectionner l'emplacement du réseau « eduroam »                                                                                                    | L'emplacement réseau est maintenant Public                                                                                                    |
| Cet ordinateur est connecté à un réseau. Windows appliquera automatiquement les<br>paramètres réseau appropriés pour cet emplacement.<br>Réseau dornestique<br>Si tous les continateurs de ce réseau sont à votre domicile et que vous les reconnaissez, il<br>s'agit d'un réseau domestique approuvé. Ne choisissez pas cette option pour des endroits<br>publics tels que des cybercalés ou des aéroports.<br>Réseau de bureau<br>Si tous les ordinateurs de ce réseau sont sur votre lieu de travail et que vous les<br>reconnaissez, il s'agit d'un réseau do bureau approuvé. Ne choisissez pas cette option<br>pour des ordinateurs de ce réseau sont sur votre lieu de travail et que vous les<br>reconnaissez, il s'agit d'un réseau de bureau approuvé. Ne choisissez pas cette option<br>pour des ordinateurs de ce réseau sont sur votre lieu de travail et que vous les<br>reconnaissez, il s'agit d'un réseau de bureau approuvé. Ne choisissez pas cette option<br>pour des parties des des des des des des des des des d | Nom réseau : eduroam<br>Type d'emplacement: Public<br>Pour renforcer la protection de votre ordinateur sur des<br>réseaux publics, la découvert d'autres ordinateurs et<br>périphéngies sur le réseau es an limité, et i det possible<br>que l'utilisation du réseau par certains programmes soit<br>restreinte.<br>Afficher ou modifier les paramètres dans le Centre Réseau et partage |
| Réseau public     Si vous ne reconnaissez pas tous les ordinateurs du réseau (par exemple si vous êtes dans<br>un optercaté ou un aéroport, ou si vous disposez d'un haut débit mobile), il s'agit d'un<br>réseau public et il n'est pas apprové.     Traiter tous vou tours auxouels is me connecterai à l'avenir comme des di una publics, et ne plus<br>me poser la question.     Comment choisir 2                                                                                                    |                                                                                                    |
| Annuler                                                                                                    | Eemer                                                                                                    |

> Vous êtes connectés à eduroam.